## **Edit Instructors**

To add or edit teachers, select "Users" from the left sidebar.

After the page has finished loading we will see a list of all available users. In it there are all categories of users, such as subscribers (students), administrators, instructors (teachers), etc.

For easier use, select the Instructors option from the filters.

then from the list we can select the teacher we wish to edit.

For example we will see the Profile of the user Abhishek Kumar.

Clicking on his name in the list loads the page as shown in the screenshot below.

| <b>u</b>                           |                           |                                                            |                                     |           |             |        |
|------------------------------------|---------------------------|------------------------------------------------------------|-------------------------------------|-----------|-------------|--------|
| Øa Dashboard<br>↓  LearnDash UMS   | Edit User Abhishek        | dd New User                                                |                                     |           |             | Help ¥ |
|                                    | Personal Options          |                                                            |                                     |           |             |        |
| Posts                              |                           |                                                            |                                     |           |             |        |
| 9] Media                           | Visual Editor             | <ul> <li>Disable the visual editor when writing</li> </ul> |                                     |           |             |        |
| Pages                              | Artmin Color Scheme       | 0                                                          |                                     | 0.00      | 0.5         |        |
| L dEin Books                       |                           | Derson                                                     | Ugnt                                | O Modern  | ⊖ Evergreen |        |
| Contact                            |                           | 0                                                          |                                     | 0         |             |        |
| Course Survey                      |                           | Mint                                                       | 0 Blue                              | O Coffee  | ⊖ Ectoplasm | -      |
| 🚖 Course Reviews                   |                           | 0                                                          |                                     |           |             |        |
| Course Feedback                    |                           | - Midnight                                                 | Obean                               | O sunnise |             |        |
| WooCommerce                        |                           |                                                            |                                     |           |             |        |
| Products                           | Keyboard Shortcuts        | Enable keyboard shortcuts for comment moderation.          | Documentation on Keyboard Shortcuts |           |             |        |
| 5 Payments 📵                       |                           |                                                            |                                     |           |             |        |
| WebToffee Import<br>Export (Basic) | Toolbar                   | Show Toolbar when viewing site                             |                                     |           |             |        |
| Analytics                          | Language 🔓                | Site Default                                               |                                     |           |             |        |
| Marketing                          | Member Satisfaing Vare As |                                                            |                                     |           |             |        |
| Elementor                          | include of the second     |                                                            |                                     |           |             |        |
| 😂 Templates                        | Name                      |                                                            |                                     |           |             |        |
| WPForms                            | Username                  | Abbichak Kumar                                             | Unanymer ranget be channed          |           |             |        |
| Presto Player                      |                           |                                                            | outernames de mais es sneigten.     |           |             |        |
| 🔊 Appearance                       | First Name                | Abhishek                                                   |                                     |           |             |        |
| III LearnDash Reports              |                           |                                                            |                                     |           |             |        |
| 😰 Plugins 🕖                        | Last Name                 | Kumar                                                      |                                     |           |             |        |
| Snippets                           | Nickname (required)       | abhishek-kumar                                             |                                     |           |             |        |
| 📥 Users 🛛 🔸                        |                           |                                                            |                                     |           |             |        |
| All Users                          | Display name publicly as  | Abhishek ~                                                 |                                     |           |             |        |
| Add New User                       | Contact Info              |                                                            |                                     |           |             |        |
| Pending Signups                    |                           |                                                            |                                     |           |             |        |
|                                    | Email (required)          | abhiit.abhishek@gmail.com                                  |                                     |           |             |        |

| 🚯 🔏 ICARUS Educat                              | ion 🕂 10 🗭 0 🕂 New 1.95s | 2347/v8.0.166.4580; WPForms                                                                                                    | 0 icarus 🖸                                    |
|------------------------------------------------|--------------------------|----------------------------------------------------------------------------------------------------|-----------------------------------------------|
| Dashboard                                      | Edit User Add New        |                                                                                                    | Screen Options 🔻 Help 🔻                       |
| 📊 LearnDash LMS                                | Profile Extended Profile |                                                                                                    |                                               |
| buddyBoss BuddyBoss                            | Prome Extended Prome     |                                                                                                    |                                               |
| 🖈 Posts                                        | Details                  | ~ * *                                                                                                    | Status ^ ¥ *                                  |
| 93 Media                                       | First Manua (considered) |                                                                                                    | Active                                        |
| 📕 Pages                                        | Prisc Name (required)    | Abhabek                                                                                                    | ○ Suspend                                     |
| Comments                                       |                          | Ins nea can be seen by: Public                                                                                                    | Registered on: February 22, 2023 @ 1:36<br>pm |
| dFlip Books     Contact                        | Last Name (required)     | Kumar                                                                                                    | View Profile Update Profile                   |
| Course Survey                                  |                          | This field can be seen by Public Channel                                                                                                    |                                               |
| 🛨 Course Reviews                               |                          |                                                                                                    | Profile Photo                                 |
| 🖗 Course Feedback                              | Nickname (required)      | abhishek-kumar                                                                                                    |                                               |
| WooCommerce                                    |                          | This field can be seen by: Public                                                                                                    |                                               |
| Products                                       |                          |                                                                                                    |                                               |
| Fayments 1                                     |                          |                                                                                                    |                                               |
| UkebToffee Import                              | User Options             | ^ V *                                                                                                    | 🖋 Edit Profile Photo                          |
| II Analytics                                   | Display                  | in ICARUS Al instructor list (front page)                                                                                                    |                                               |
| Marketing                                      |                          | This field can be seen by: Public Change                                                                                                    | Member's Stats                                |
| Flementor                                      |                          |                                                                                                    | Last active: February 22, 2023 @ 1:36         |
| Templates                                      | LinkedIn                 | http://www.linkadin.com                                                                                                    | pm                                            |
| WPForms                                        |                          | This field can be seen by: Public Change                                                                                                    | a 0 groups                                    |
| Presto Player                                  |                          |                                                                                                    |                                               |
| Appearance                                     | Website                  | http://www.spiratecsolut                                                                                                    |                                               |
| III LearnDash Reports                          |                          | This field can be seen by: Public Change                                                                                                    |                                               |
| 🖉 Plugins 😰                                    |                          |                                                                                                    |                                               |
| Snippets                                       | Title                    |                                                                                                    |                                               |
| 📥 Users 🔹                                      |                          | This field can be seen by: Public Charge                                                                                                    |                                               |
| All Users                                      |                          |                                                                                                    |                                               |
| Add New User                                   | Biography                | Visual Text                                                                                                    |                                               |
| Pending Signups                                |                          |                                                                                                    |                                               |
|                                                |                          | · · · · · · · · · · · · · · · · · · ·                                                                                                    |                                               |
| _                                              | Biography                |                                                                                                    |                                               |
| Elementor                                      |                          | Visual Text                                                                                                    |                                               |
| WPForms                                        |                          | B J リ 4 ~ 日日 E E E E E E C C & X                                                                                                    |                                               |
| Presto Player                                  |                          |                                                                                                    |                                               |
| S Annearance                                   |                          | Automate a construction of a construction processional with 15 years of experience in the inetia of tables and table in the inetia of tables and tables in the inetia of tables and tables in the inetia of tables and tables in the inetia of tables and tables in the inetia of tables and tables in the inetia of tables and tables in the inetia of tables and tables in the inetia of tables and tables in the inetia of tables and tables in the inetia of tables and tables in the inetia of tables and tables and tables in the inetia of tables and tables and tables in the inetia of tables and tables and tables and tables in the inetia of tables and tables and table |                                               |
| II LearnDash Reports                           |                          | He is proficient at managing & leading teams for running successful training programme operations. He has rich experience of developing procedures, service standards for business excellence, and is well-versed                                                                                                    |                                               |
| E Physics                                      |                          | with Team Management in the IT Service, IT Training & Customer Service industries.                                                                                                    |                                               |
| <ul> <li>Fragins </li> <li>Snippets</li> </ul> |                          | He currently serves as a Technology Consultant for SpiritCree Solutions (India), Previously, he worked as an Advisor to SpiritWeb Solutions (India), a Freelance Instructor at Global Knowledge, a Senior Technical                                                                                                    |                                               |
| 🛓 Users 📢                                      |                          |                                                                                                    |                                               |
| All Users                                      |                          |                                                                                                    |                                               |
| Add New User                                   |                          | Ins web can be seen by: rubing: Unarge                                                                                                    |                                               |
| Profile<br>Pending Signups                     | Universities             |                                                                                                    |                                               |
| F Tools                                        |                          | GEORGIA STATE UNIVERSITY                                                                                                    |                                               |
| Settings                                       |                          | AGGAR KNOHDGE · ·                                                                                                    |                                               |
| R WP Mail SMTP                                 |                          | The field can be seen by Public Change                                                                                                    |                                               |
| a Members                                      |                          |                                                                                                    |                                               |
|                                                |                          |                                                                                                    |                                               |
| Envato Market                                  |                          |                                                                                                    |                                               |

From the tabs at the top, select "Extended Profile"

On this page we can add/change all the necessary information about the teacher.

More detail:

1. First name and Last name

2. Nickname (Attention this must be the same as the corresponding field in the 1st "Profile" tab)

3. Display, whether the user will be allowed to appear on the teachers page as well as the home page

- 4. LinkedIn
- 5. Website
- 6. Title, for example Dr, Phd etc

7. Biography, here we can add a short text for the professor's biography, a text editor with all the basic functions is provided

8. Universities, from here we select the universities where the professor has been trained, to add multiple from the list, hold down Control

Also, we can put an image for the teacher as well as completely Suspend his account.

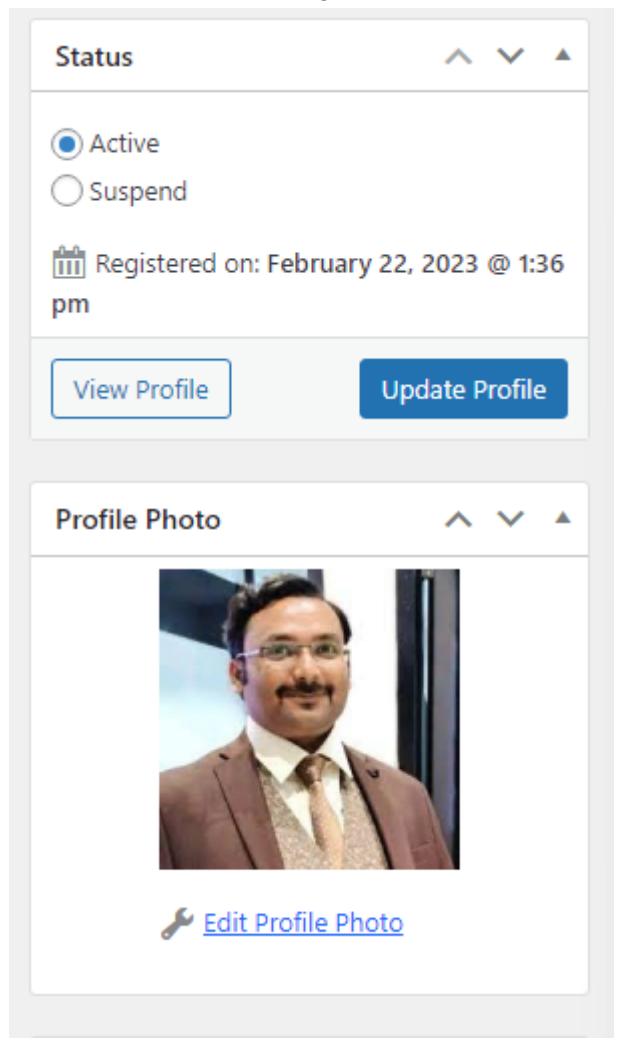

Finally, to save, press the "Update Profile" button.

## Add / Edit Courses (Content)

To edit or add a course, select LearnDash -> Courses from the menu on the left

When the page loads we see the list of all courses, whether they are Published or draft.

| P ICARUS Educatio               | n 😳 10 👎 0 🕂 New View Courses 2.01s 234.7N8 0.16s 4370 WPForms                                                                                                    |            |        |                               | icarus                                       | ø |
|---------------------------------|----------------------------------------------------------------------------------------------------|------------|--------|-------------------------------|----------------------------------------------|---|
| ashboard                        |                                                                                                    |            |        |                               | Screen Options 🔻                             | Γ |
| arnDash LMS                     | Courses                                                                                                    |            |        | Create Course Outline from AI | Treate from Video Playlist Add New Actions V |   |
| 6                               | Courses Settings Shortcodes                                                                                                    |            |        |                               |                                              |   |
| ns<br>i                         | All (205)   Mine (204)   Published (09)   Drafts (109)   Private (7)                                                                                                    |            |        |                               | Search Courses                               | ] |
| 5                               | Bulk actions       V       All Price Types       All Users       All Course Categories       All Groups       V       All Certificates       V       Reset       Filter | •          |        |                               | 205 items < < 1 of 11 > ×                    | ן |
| cates                           | □ Title \$                                                                                                    | Price Type | Author | Course Categories             | Date 🗘                                       |   |
| nge Exams                       | Learn OOP PHP                                                                                                    |            | icarus | -                             | Published<br>2024/07/15 at 3:12 pm           |   |
| nstructors                      | Course Template — Draft                                                                                                    | Closed     | icarus | -                             | Last Modified<br>2024/07/09 at 9:22 am       |   |
| nments<br>iommerce              | Math Course #1 — Draft                                                                                                    | Closed     | icarus | -                             | Last Modified<br>2024/07/09 at 9:22 am       |   |
| ntor                            | Pathophysiology lecture — Draft                                                                                                    | Closed     | icarus | -                             | Last Modified<br>2024/07/09 at 9:22 am       |   |
| ts<br>Ins                       | Human Anatomy and Physiology 2 laboratory — Draft                                                                                                    | Closed     | icarus | -                             | Last Modified<br>2024/07/09 at 9:22 am       |   |
| Registration<br>gs •<br>ns      | Human Anatomy and Physiology Tlaboratory — Draft                                                                                                    | Closed     | icarus | _                             | Last Modified<br>2024/07/09 at 9:22 am       |   |
| 9°<br>e Reports<br>ctor         | Microbiology laboratory Draft                                                                                                    | Closed     | icarus | _                             | Last Modified<br>2024/07/09 at 9:22 am       |   |
| uddy8oss                        | Data Analysis using SPSS — Draft                                                                                                    |            | icarus | -                             | Last Modified<br>2024/07/09 at 9:22 am       |   |
| osts<br>Iedia                   | Introduction to Genetics - Draft                                                                                                    |            | icarus | _                             | Last Modified<br>2024/07/09 at 9:22 am       |   |
| iges                            | Introduction to Bioinformatics lecture — Draft                                                                                                    |            | icarus | -                             | Last Modified<br>2024/07/09 at 9:22 am       |   |
| omments<br>Flip Books           | Human Anatomy and Physiology 2 lecture — Draft                                                                                                    |            | icarus | -                             | Last Modified<br>2024/07/09 at 9:22 am       |   |
| ontact<br>ourse Survey          | Human Anatomy and Physiology 1 lecture – Draft                                                                                                    |            | icarus | _                             | Last Modified<br>2024/07/09 at 9:22 am       |   |
| ourse Reviews<br>ourse Feedback | Microbiology lecture for medical personnel — Draft                                                                                                    |            | icarus | -                             | Last Modified<br>2024/07/09 at 9:22 am       |   |
| ooCommerce                      | Transcriptomics Project - Draft                                                                                                    |            | icarus | -                             | Last Modified<br>2024/07/09 at 9:22 am       |   |

For example, we will see the course named "Course Template". When it loads this is the page we will see in front of us.

| Back to Courses                                                                                            |                        |                          |
|----------------------------------------------------------------------------------------------------|------------------------|--------------------------|
| Course Template                                                                                            |                        |                          |
| Dashboard Course page Builder Extend Access Settings Groups                                                |                        |                          |
| 0                                                                                                    | Course Template Ctrl+K | Save droft 🗖 Publish 🔲 🗄 |
| Course Review                                                                                              |                        |                          |
| Enable course rating and review Use Global Setting v Show Course Reviews After Content v                   |                        |                          |
| Course Rating                                                                                              |                        |                          |
| Average atting -<br>상 11 상 12 상 12<br>Court 3                                                              |                        |                          |
| Allow rating and review after Course completion 🗸                                                          |                        |                          |
| All reviews                                                                                                |                        |                          |
| Course Feedback                                                                                            |                        |                          |
| Do pou wart to use feedback fom ? Use Global Setting ↓<br>Selekal antito<br>View All Residuads             |                        |                          |
| Featured Subjects                                                                                          |                        |                          |
| Subject 1                                                                                                  |                        |                          |
| Subject a                                                                                                  |                        |                          |
| Subject 5 Add Acother Subject                                                                              |                        |                          |
| Course Short Description                                                                                   |                        |                          |
| 91 Add Media                                                                                               |                        | Visual Text              |
| Paragraph → B I E E 44 E ± ± ∂ Ξ X III I I · · ·                                                           |                        |                          |
| <u>A</u> * <u>B</u> Ø Ω 標 型 つ C ♥                                                                          |                        |                          |
| This course area is for its <b>featured text</b> that will be displayed on the beginning of its main page. |                        | 1                        |

| Paragraph ▼ B I 目 目 66 世<br>≪ - <u>A</u> ▼ 図 夕 Ω 译 野 つ      | ⋵⋵∂⋷ХЩ₽₽♀∘▾<br>ぐө                                                  |                                                                       |                                               |                     |                  |       |
|-------------------------------------------------------------|--------------------------------------------------------------------|-----------------------------------------------------------------------|-----------------------------------------------|---------------------|------------------|-------|
| This course area is for its <b>featured text</b> the        | at will be displayed on the beginning of its main page.            |                                                                       |                                               |                     |                  | *     |
|                                                             |                                                                    |                                                                       |                                               |                     |                  |       |
|                                                             |                                                                    | The content you can include                                           | here varies.                                  |                     |                  |       |
|                                                             |                                                                    |                                                                       |                                               |                     |                  | •<br> |
| Dashboard                                                   |                                                                    |                                                                       |                                               |                     |                  | *     |
| Total Numbers                                               |                                                                    | ⑦ Content Numbers                                                     |                                               |                     | Last 7 Days      | ()    |
| Lifetime Sales                                              | Enrolled Students<br>O                                             | Lessons<br>3                                                          | Topics<br>O                                   | Quizzes<br>O        | Enrollments<br>O |       |
| Students Allocation by Progress Status                      |                                                                    |                                                                       |                                               | Newly Joined        |                  | 0     |
| Completed                                                   | In Progress                                                        | Not Started                                                           |                                               | No one joined yet.  |                  |       |
| 0% 0 students                                               | 0% 0 students                                                      | 0% o students                                                         |                                               |                     |                  |       |
| Latest Transactions                                         |                                                                    |                                                                       |                                               |                     |                  |       |
| No transactions found.                                      |                                                                    |                                                                       |                                               |                     |                  |       |
|                                                             |                                                                    |                                                                       |                                               |                     |                  |       |
| Share Course                                                |                                                                    |                                                                       |                                               |                     |                  |       |
| Select the list of instructors you wish to share this cours | ve with                                                            |                                                                       |                                               |                     |                  |       |
|                                                             |                                                                    |                                                                       |                                               |                     |                  |       |
|                                                             |                                                                    |                                                                       |                                               |                     |                  |       |
| Latest Transactions                                         |                                                                    |                                                                       |                                               |                     |                  |       |
| No transactions found.                                      |                                                                    |                                                                       |                                               |                     |                  |       |
|                                                             |                                                                    |                                                                       |                                               |                     |                  |       |
| Share Course                                                |                                                                    |                                                                       |                                               |                     |                  |       |
| Select the list of instructors you wish to share this cour  | rse with                                                           |                                                                       |                                               |                     |                  |       |
|                                                             |                                                                    |                                                                       |                                               |                     |                  |       |
| Course Video Preview                                        |                                                                    |                                                                       |                                               |                     |                  |       |
| Preview Video URL                                           | https://www.icanus.education/wp-content/uploads/2022/05/icanus-ai- | eleaming-v3-web-bg.mo4                                                |                                               |                     |                  |       |
|                                                             |                                                                    |                                                                       |                                               |                     |                  |       |
|                                                             |                                                                    |                                                                       |                                               |                     |                  |       |
| Content Permissions                                         | Limit arress to the content to users of the selected               | nles                                                                  |                                               |                     |                  |       |
| Paid Memberships                                            | Administrator                                                      |                                                                       |                                               |                     |                  | i     |
| Ø Error Message                                             | Author Blocked                                                     |                                                                       |                                               |                     |                  |       |
|                                                             | Contributor<br>Customer                                            |                                                                       |                                               |                     |                  |       |
|                                                             | Editor     Group Leader                                            |                                                                       |                                               |                     |                  |       |
|                                                             | If no roles are selected, everyone can view the content. 7         | he author, any users who can edit the content, and users with the res | trict_content capability can view the content | regardless of role. |                  |       |
| Author                                                      |                                                                    |                                                                       |                                               |                     |                  |       |
| icarus 🗸                                                    |                                                                    |                                                                       |                                               |                     |                  |       |

In the first tab we see named Dashboard we are mainly interested in 4 fields. More detail:

1. Featured subjects, mainly for terminologies or short sentences that explain what the user will learn from the course

2. Course Short description, short description of the course that appears at the top of the course page

3. Course Video Preview, the url with the intro video of the course from the Icarus YouTube channel

4. Author, the creator of the course

The second tab named Course Page contains the long description of the course as well as on the right sidebar we have the following:

- 1. Course Categories
- 2. Cover Photo

In the third tab "Builder" we can make the structure of the Course.

.

| Course Template                                             |                   |        |              |                                                                                                    |
|-------------------------------------------------------------|-------------------|--------|--------------|----------------------------------------------------------------------------------------------------|
| Dashboard Course page Builder Extend Access Settings Groups |                   |        |              |                                                                                                    |
| ٥                                                           | Course Template   | Ctri+K | Save         | re draft 😐 Publish 🗍                                                                                                    |
| LearnDash Course Builder                                    |                   |        | Co           | Block X                                                                                                    |
| 3 steps in this Course                                      |                   |        | Expand All 🗸 | Course Template                                                                                                    |
| COURSE SECTION HEADING COURSE Lesson Example 1              |                   |        | ~            | CARI<br>Generate with Elementor AJ                                                                                                    |
| 🕯 🚺 Course Lesson Example 2                                 |                   |        | 13           | words, 1 minute read time.<br>Ist edited 15 days ago.                                                                                                    |
| Course Lesson Example 3                                     | Drop Lessons Nere |        | ✓ Pul<br>Lir | stus Draft<br>Julish Immediately<br>nk /course-template                                                                                                    |
| New Lesson     O New Section Heading                        |                   |        | Par          | rent None<br>rder 161                                                                                                    |
| FINAL QUIZZES                                               |                   |        | (            | 🕒 Lessons 🔺                                                                                                    |
|                                                             | Drop Quizzes here |        |              | Search Lessons                                                                                                    |
| ⊙ here Guit                                                 |                   |        |              | Kent         View all           - Draft         - Draft           - Draft         - Draft           - Draft         - Draft           - Draft         - Draft           - Draft         - Draft           - Draft         - Draft           - Draft         - Draft           - Draft         - Draft           - Draft         - Draft           - Draft         - Draft           - Draft         - Draft           - Leann         - Draft |

To edit each Lesson after adding them, we can select "Edit" when we hover over it with our mouse.

| = COURSE SECTION HEADING  |               |   |
|---------------------------|---------------|---|
| Course Lesson Example 1 a | Edit   Remove | ~ |
| Course Lesson Example 2   |               | × |
| n Course Lesson Example 3 |               | ~ |
|                           |               |   |

With our choice, a new window will open with similar functions as the "Course page" tab we saw above.